# ANCESTRY.COM, LIBRARY EDITION WETASKIWIN PUBLIC LIBRARY

#### START:

• Connect to the library Wifi - if using your own laptop/tablet/phone, etc. choose the option that is shown as Wetaskiwin\_Public\_Library

Connect to the Search Engine you prefer to use - most people use Google

- Type in the URL: <u>wetaskiwinpubliclibrary.ab.ca</u>
- Log in with your library membership number and your pass-word

• On this page, lower right side of the page - click on "ancestry library edition"

#### **INFORMATION:**

• The Library Edition of Ancestry allows you to search the data-bases

• If using the library's computers you can print documents and information, using the library's printer

- You cannot set up a personal account using the Library Edition
- If using your own device, you can:
  - a) save the data to a flash drive, and

b) email the information you have discovered to your own personal email address

• Already have a tree on Ancestry?

You can't access your tree if you are using the Library Edition of Ancestry.

## **SEARCH POSSIBILITIES:**

- General search on Ancestry
- Become familiar with the collections available on Ancestry

• It can be much faster and more accurate searching a collection you know your family is in than just a general search

## • BE SURE THE RECORD YOU FIND IS REALLY THE PERSON YOU'RE RELATED TO BEFORE YOU ATTACH IT TO ANYONE

## PRESENTER: CLAUDIA MALLOCH DATE: MARCH 21 & 23, 2019